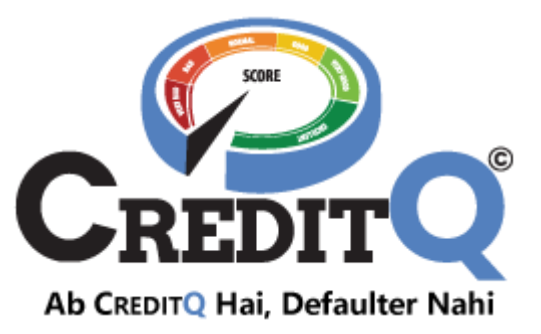

# **User Manuals-Customer Registration**

Registration, Login, Subscription, Add Business Renew Subscription, Upgrade

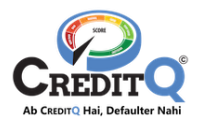

## Table of Contents

| 1.1.   | REGISTRATION             | 1 |
|--------|--------------------------|---|
| 1.2.   | Log In                   | 4 |
| 1.3.   | UPDATE PROFILE           | 6 |
| 1.4.   | PURCHASE SUBSCRIPTION    | 8 |
| 1.5.   | ADD BUSINESS             |   |
| 1.6.   | UPGRADE THE SUBSCRIPTION |   |
| 2. CUS | STOMER SUPPORT           |   |

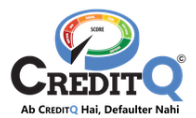

## 1. Customer Registration

To register on CreditQ, a user should have the following things handy.

- A Valid & Working Mobile Number
- Full Name
- Email Id

The complete Customer registration has been broken into following steps

- Registration
- Login
- Edit profile
- Purchase Subscription
- Add Business
- Sign Service Agreement

After completing the above-mentioned steps, the User would be able to use the complete functionality and all the services of the CreditQ Product.

## 1.1. Registration

Registration means the user is logging into the application for the first time. For users, the initiation point of Registration and Login are the same.

If the user is registered in to the CreditQ for the first time, he/she has to follow the below mentioned steps.

#### Step-1: Click on Login

The user has to click on the Login Button present on the CreditQ website. (<u>https://portal.creditq.in/login</u>)

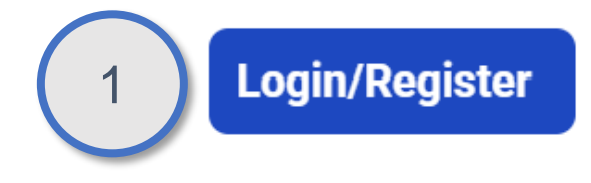

#### Step-2: Enter the Mobile Number

The user needs to enter the Mobile number using which he/she would like to register on the CreditQ Portal and click on SUBMIT. The same mobile number should be used further to Login into the application

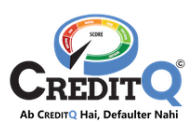

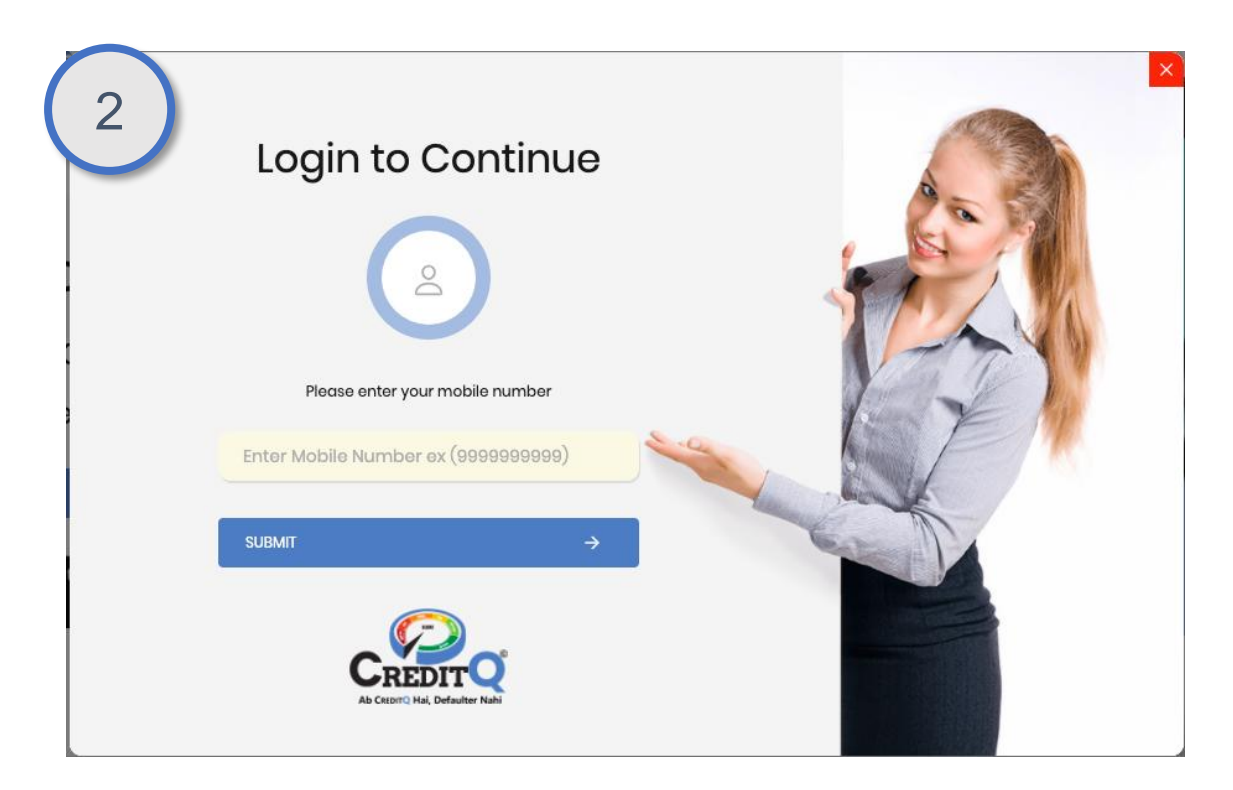

## Step-3: Enter the OTP

An OTP is then sent to the mentioned Mobile Number. If not received, the user can click on RESEND OTP Link. If received successfully, the User should enter the OTP and click on SUBMIT Button.

| 3 | Please enter OTP received on your mobile 987 210 | X |
|---|--------------------------------------------------|---|
|   | PROCEED →<br>Resend OTP                          |   |

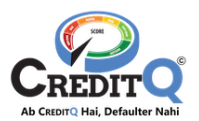

#### Step-4: Enter Details

The user needs to fill the Full Name, Email Id (Email id must be unique). The user should also "Accept the Terms & Conditions" and click on SUBMIT Button.

| 4 |                                                                     |
|---|---------------------------------------------------------------------|
|   | Please enter your details                                           |
|   | Full Name                                                           |
|   | Email                                                               |
|   | I accept the Terms and Conditions Please accept Terms & Conditions. |
|   | SUBMIT ->                                                           |
|   | A CREDIT CHAIL Defaulter Nahl                                       |

#### Step-5: Purchase Subscription

If the user has already made a decision that he would like to Purchase which subscription plan from the CreditQ Website then he can proceed and purchase the subscription. The user can also SKIP this step if he/she hasn't made the decision as yet

| 5                     | -                      |                                   | BASIC          | GOLD      | DIAMOND  | ENTERPRISE | ENTERPRISE<br>PRO | ENTERPRISE<br>MAX |                                                                              |
|-----------------------|------------------------|-----------------------------------|----------------|-----------|----------|------------|-------------------|-------------------|------------------------------------------------------------------------------|
| bord                  |                        | Subscription Price                | €0             | ₹200      | ₹500     | ₹1000      | ₹1200             | ₹1500             | CA CERTIFICATE FORM                                                          |
| CIRs                  | 0<br>Business Aritleri | Validity                          | Limited Access | 1 Year    | 2 Year   | 5 Year     | 7 Year            | 10 Year           | litQ Score                                                                   |
| Invoices              |                        | Wallet Points on<br>subscription  | ۲              | 800       | 3000     | 8000       | 12000             | 18000             |                                                                              |
| Wallot                | 0<br>CIR Generated     |                                   |                | AVAIL NOW | AVAL NOW | AVAL NOW   | AVAILNOW          | AVAIL NOW         |                                                                              |
| Business Dashboard    |                        | Add Business Price                |                |           |          |            |                   |                   |                                                                              |
| My Credit Transaction | Active Wallet Pol      | Discount Offer (%)                | 0.00           | 60%       | 70%      | 80%        | 92%               | 94%               | Referral<br>a businessman and we will give you cashback your referred entity |
| Purchase Transaction  | 1.1                    | Add Business Offer Price<br>(INR) | 0              | 80        | 150      | 200        | 250               | 300               | SIGN UP                                                                      |
| Defaulters            | 0<br>Inactive Wallet P | Wallet points on add              | 0              | 320       | 900      | 1600       | 2500              | 3600              |                                                                              |
| Video Tutorials       |                        | CIR Generation Fee(INR)           | 2000           | 500       | 300      | 200        | 100               | 50                | ubscription                                                                  |
|                       | Reserved Wallet        | Legal Assistance 🕀                |                |           |          |            |                   |                   | Basic                                                                        |
|                       |                        | Romindor & Followups 🕀            |                |           |          |            |                   |                   | Date: 11-Jan-2025                                                            |
|                       |                        |                                   |                |           |          |            |                   |                   | WALLET TOP-UP BUY SUBSCRIPTION                                               |

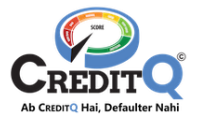

and purchase it later. The steps of Subscription Purchase are mentioned here. If the user SKIP the Subscription purchase, the **BASIC** subscription plan will be activated automatically. The user will land on the "User Dashboard" having the summary along with the Tutorial Videos.

#### User Dashboard

|                       | Add Business Report Datautiter Request CR USER MANUL                                                                                                    |
|-----------------------|----------------------------------------------------------------------------------------------------|
| 💼 User Dashboard      | CA CERTIFICATE FORMAT                                                                                                    |
| DIRs CIRs             | Business List CreditQ Score                                                                                                    |
| invoices              | Butimos Addod                                                                                                    |
| 📩 Wallot              | Or Ownersted     No Business added Till Now !                                                                                                    |
| Business Dashboard    | (                                                                                                    |
| My Credit Transaction | Rs. 0 Referral Walkt Amount Refer a businessman and we will give you cataback your referred Refer a businessman and we will give you cataback your referred Refer a businessman and we will gi |
| Purchase Transaction  | INTE & LAN                                                                                                    |
| 0                     | Pending Transaction 0                                                                                                    |
| Defaulters            | Action SND Supplier Supplier Bill No Bill Item QTY Rate Amount Tax Total Sta<br>Business OSTIN Date Manual Amount My Subscription                                                                                                    |
| Video Tutorials       | Basic<br>Start Date: 29-Jun-2021<br>urcelubit How                                                                                                    |

## 1.2. Log In

If the user has already Signed Up on the CreditQ, he/she has to follow the below mentioned steps.

#### Step-1: Click on Login

The user has to click on the Login Button present on the CreditQ website. (https://creditq.in/)

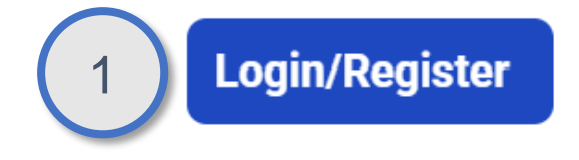

#### Step-2: Enter the Mobile Number

The user needs to enter the Mobile number using which he/she would like to register on the CreditQ Portal and click on SUBMIT.

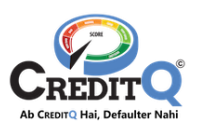

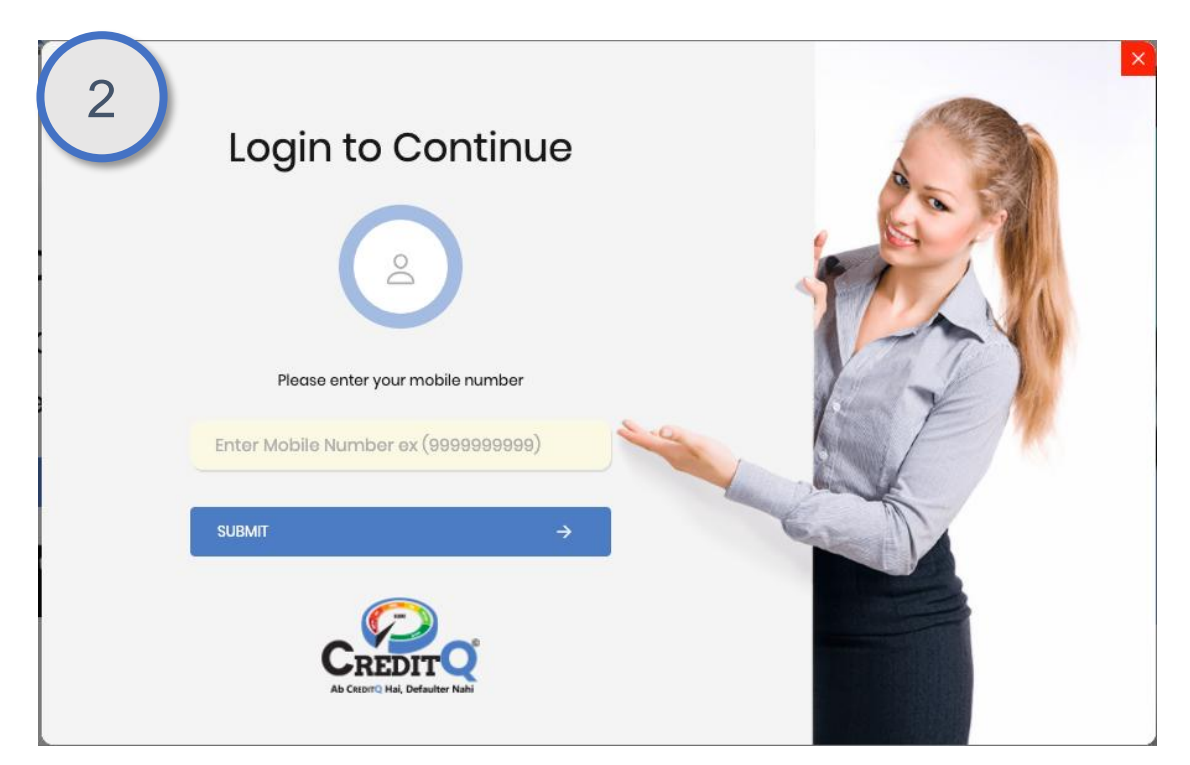

#### Step-3: Enter the OTP

An OTP is then sent to the mentioned Mobile Number. If not received, the user can click on RESEND OTP Link. If received successfully, the User should enter the OTP and click on SUBMIT Button.

As the user has already signed up, he/she would directly land on the "User Dashboard" having all the summary of all the Businesses and the transactions done till date (if subscription is already purchased).

| 3 | Please enter OTP received on your mobile 987 10 | × |
|---|-------------------------------------------------|---|
|   | PROCEED → Resend OTP                            |   |

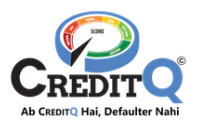

#### User Dashboard

| =                      | Add Business R                                                                                                    | oport Defaulter Request CIR USER MANU.                                                                                                    |
|------------------------|----------------------------------------------------------------------------------------------------|----------------------------------------------------------------------------------------------------|
|                        |                                                                                                    | CA CERTIFICATE FORMAT                                                                                                    |
| ê 0                    | Business List                                                                                                    | CreditQ Score                                                                                                    |
| Business Added         |                                                                                                    |                                                                                                    |
| 0<br>CIR Generated     | No Business added Till Now !                                                                                                    |                                                                                                    |
|                        |                                                                                                    | W-> 7 1                                                                                                    |
| Rs. 0<br>Wallet Amount |                                                                                                    | Referral<br>Refer a businessman and we will give you cashback your referred                                                                                                    |
|                        |                                                                                                    | INVITE & EARN                                                                                                    |
| Pending Transaction    | 0<br>Supplier Bill No. Bill Hem. OTV. Pate Amount Tax. Total Sta                                                                                                    |                                                                                                    |
| Business               | SSTIN Date Amount                                                                                                    | My Subscription                                                                                                    |
|                        |                                                                                                    | Davia                                                                                                    |
|                        |                                                                                                    | Basic                                                                                                    |
|                        |                                                                                                    | start Date: 29-Jun-2021                                                                                                    |
|                        |                                                                                                    | UPGRADE NOW                                                                                                    |
|                        |                                                                                                    |                                                                                                    |
|                        | O     Business Added      O     O | Image: Constraint of the second state of the second state of the seco |

## 1.3. Update Profile

After Logging in, the user can update his/her profile anytime. In the Profile Section, the user would be able to update/add following details.

- Profile Picture
- Name
- Email Id (with OTP verification)
- Mobile Number (with OTP Verification)
- Bank Account (with OTP Verification)

#### Step-1: Click on My Profile

To go to the Profile Section, the user should click on the Profile Icon on the Action Bar and then click on "My Profile". The user would land on the My Profile Page.

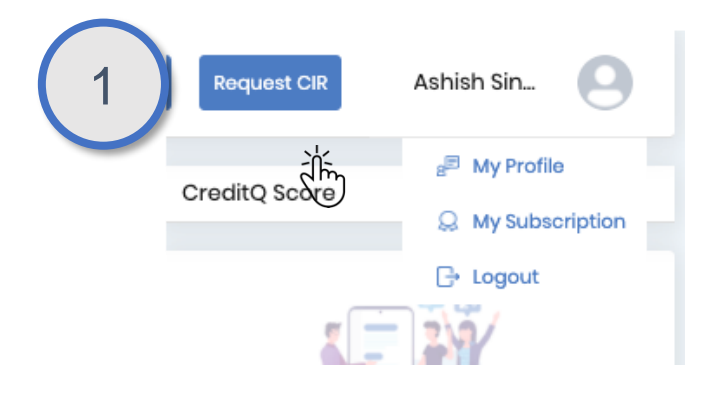

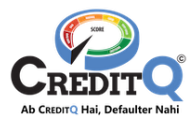

#### My Profile Page

|                               | Account Details          | S                             |        |
|-------------------------------|--------------------------|-------------------------------|--------|
| 9                             | Name :                   | Test User 2<br>test2@test.com | 0<br>A |
| Test User 2<br>test2@test.com | Mobile Number :          | 6543210987                    | 0      |
|                               |                          |                               |        |
|                               | Bank Details             |                               |        |
|                               | IFSC Code                | Enter Ifsc Code               |        |
|                               | Branch Name              | Enter Branch Name             |        |
|                               | Bank Name                | Enter Bank Name               |        |
|                               | Account Holder<br>Name : | Enter Account Holder Name     |        |
|                               | Account No.              | Enter Account Number          |        |
|                               |                          | SUB                           | MIT    |

#### Step-2: Click on Edit Icon

The user can edit Name, Email or Mobile number by just clicking the EDIT Icon beside the values. After entering the correct value, the user can click on the RIGHT icon to save the value. In case of Email & Mobile number change, the user needs to verify through OTP sent on the Mobile Number.

| $\bigcirc$ | Account Deta  | ils |                |         |
|------------|---------------|-----|----------------|---------|
| 2          | Name          | :   | Test User 3    | $\odot$ |
|            | Email         | :   | test2@test.com | 0       |
|            | Mobile Number | :   | 6543210987     | 0       |
|            |               |     |                |         |

#### Step-3: Add/Update Bank Details

For receiving the cashback, the user needs to update the bank account details. To start, the user needs to enter the IFSC Code and click on RIGHT button. Once the user

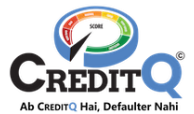

does that, the system will fetch the details of the Bank & Branch. The user should verify the same.

After that the user should enter the Account Holders Name and Account Number and click on SUBMIT Button. The user would receive the OTP on the registered Mobile Number which he needs to enter to save the details of Bank Account.

| 3 |                        |   |                           |
|---|------------------------|---|---------------------------|
| Ŭ | Bank Details           |   |                           |
|   | IFSC Code              | : | AUBL0002214               |
|   | Branch Name            | : | Enter Branch Name         |
|   | Bank Name              | : | Enter Bank Name           |
|   | Account Holder<br>Name | : | Enter Account Holder Name |
|   | Account No.            | : | Enter Account Number      |
|   |                        |   | SUBMIT                    |

## 1.4. Purchase Subscription

To avail all services, the user should purchase a subscription plan as per his requirement. To do the same the user should follow the below mentioned steps.

#### Step-1: Click on My Subscription

To go to the Profile Section, the user should click on the Profile Icon on the Action Bar and then click on "My Subscription". The user would land on the My Subscription Page. The user can also do the same thing by clicking on UPGRADE NOW button on the Subscription Section of the User Dashboard.

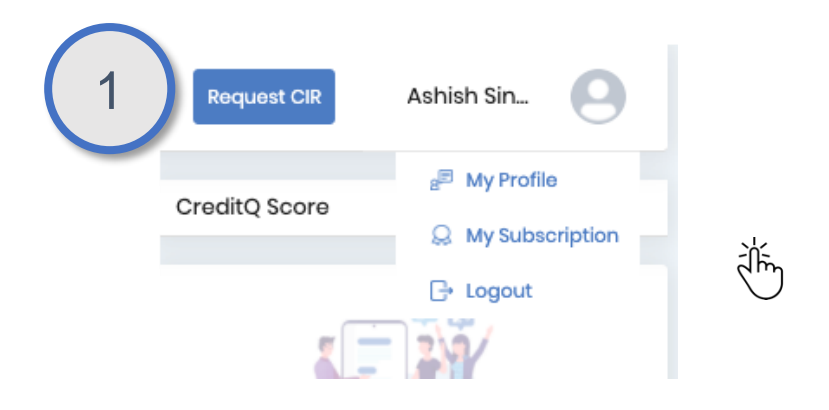

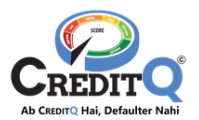

#### Step-2: Click on Avail Now

After landing on the My Subscription Page, the user should click on the AVAIL NOW button. If the user is purchasing Subscription for the first time and don't have a Business added to his account already, then the user will be asked to add a Business while purchasing Subscription.

If the user is renewing/upgrading plan and already have a business then the user will not have to add a business but can directly Renew/ upgrade the plan. In this case, the user doesn't have to follow the next couple of steps.

| 2                       | = |                                |                |           | Wallet To | Add Busines | Report Defaulter | Request CIR NEH | IA SHARM |
|-------------------------|---|--------------------------------|----------------|-----------|-----------|-------------|------------------|-----------------|----------|
| Ing usar Dashboard      |   |                                | BASIC          | GOLD      | DIAMOND   | ENTERPRISE  | ENTERPRISE PRO   | ENTERPRISE MAX  |          |
| E CIRs                  |   | Subscription Price             | ₹0             | ₹20000    | ₹50000    | ₹100000     | ₹300000          | ₹500000         |          |
| E Invoices              |   | Validity                       | Limited Access | 1Yoar     | 2 Year    | 5 Year      | 7 Year           | 10 Year         |          |
| 📩 Wallet                |   | Wallet Points on subscription  | ۲              | 80000     | 300000    | 800000      | 3000000          | 6000000         |          |
| Business Dashboard      |   |                                |                | AVAIL NOW | AVAIL NOW | AVAIL NOW   |                  | AVAIL NOW       |          |
| 🛞 My Credit Transaction |   | Add Business Price             |                |           |           |             |                  |                 |          |
| Purchase Transaction    |   | Discount Offer (%)             | 0.00           | 60%       | 70%       | 80%         | 92%              | 94%             |          |
| Defaulters              |   | Add Business Offer Price (INR) | 0              | 8000      | 15000     | 20000       | 25000            | 30000           |          |
| Video Tutorials         |   | Wallet points on add business  | 0              | 32000     | 90000     | 160000      | 250000           | 360000          |          |
|                         |   | CIR Generation Fee(INR)        | 2000           | 500       | 300       | 200         | 100              | 50              |          |
|                         |   | Legal Assistance 🕀             |                |           |           |             |                  |                 |          |
|                         |   | Reminder & Followups 🕀         |                |           |           |             |                  |                 |          |

#### Step-3: Enter GST Number

To add a Business, the user has to provide the GST Number of the Business he wants to add and click on the Request OTP Button. The OTP would be sent to the Mobile Number using which the GST Number has been assigned to the Business. In case renew customer don't need to enter the gst he/she will select the business of renewal only, rest process in same.

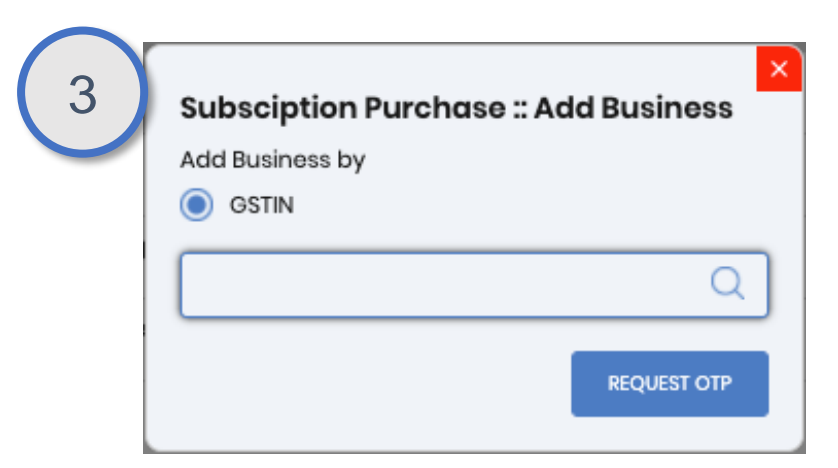

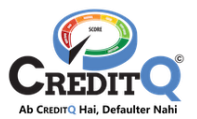

#### Step-4: Enter the OTP

The user will receive the OTP on the GST registered Mobile Number and email id. If the OTP is not received then the user can click on the RESEND OTP button. If the OTP has been successfully received then the user would enter the OTP and click on the SUBMIT button. The system will fetch the details of the Business from GST Portal.

| GSTIN         |                   |                |                 |
|---------------|-------------------|----------------|-----------------|
| 27/           | ZP                |                |                 |
| Vorify OTD    |                   |                |                 |
| An OTP has be | en send to xxxxx5 | 121 and m***** | ******5@gmail.c |
|               |                   |                | -               |

#### **Step-5: Verify the Business Details**

The user should verify all the details shown on the screen and confirm that this the business he wants to add in his account.

If the details are not correct or the system shows the error "Invalid GST" Or "Business already Exists", please contact our customer support.

If the details shown are correct, please click on the NEXT Button.

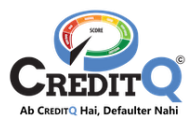

| 08DI       | )P1Z9                 |                 |                |                      |
|------------|-----------------------|-----------------|----------------|----------------------|
| Legal Nan  | 0                     |                 |                |                      |
| Shal       | ongo                  |                 |                |                      |
| State Just | icdiction             |                 |                |                      |
| State -    |                       | Jaipur,Ward - ( |                | (Jurisdictional Offi |
| Nature of  | ousiness Activity     |                 |                |                      |
| Retail Bu  | ii Ilesale Business   |                 |                |                      |
| Trade Nar  | 10                    |                 |                |                      |
| Sha        | ngo                   |                 |                |                      |
| Address    |                       |                 |                |                      |
| Flat no.   | Α                     | partment Ghiy   | , Jaipur,      | asthan, 30_)16       |
| State      |                       |                 |                |                      |
| State - R  | ij pur-I,Circle - Cir | rcle Cir        | cle-O, Jaipur, | inal Offi            |
| Email Add  | ress                  |                 |                |                      |
| arco.      | ".com                 |                 |                |                      |
| Mobile Nu  | nber                  |                 |                |                      |
| 730        | 73                    |                 |                |                      |
|            |                       |                 |                | NEXT                 |

#### Step-6: Provide other Details

The user should now provide the additional details to add this business to the account. The user needs to provide the following details.

- Business Category
- City
- Secondary Email Address(Optional)
- Secondary Mobile Number (Optional)

The user should also click on the Check box "I have read and accept the Terms & Conditions".

The user should click on the NEXT Button to Proceed.

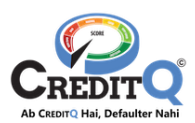

| 5 | Subsciption Purchase :: Add Business<br>Select City          |
|---|--------------------------------------------------------------|
|   | Select ~                                                     |
|   | Business Category                                            |
|   | Select ~                                                     |
|   | Email Address (Secondary)                                    |
|   | Enter Secondry Email                                         |
|   | Mobile Number (Secondary)                                    |
|   | Enter Secondry Mobile                                        |
|   | I have read and accept all the <u>Terms &amp; Conditions</u> |
|   | BACK                                                         |

## Step-7: Proceed for Payment

The system would ask the user to proceed to pay the amount as per the selected plan with all the details. The user can apply a promo-code (if available) to get the instant discount. To proceed the user should click on the PAY button.

The user would be redirected to the Payment gateway. He/she can make the payment by UPI, Internet Banking, Credit Card or Debit Card.

|                         |                                |                             |                  |          | Wollet Top | 9-Up Add Business | Report Defaulter Rev | SUBST CIR NZJANJAN |
|-------------------------|--------------------------------|-----------------------------|------------------|----------|------------|-------------------|----------------------|--------------------|
|                         |                                |                             |                  |          |            |                   | ENTERPRISE MAX       |                    |
|                         | Subscription Price             | Subsciption Purc            | hase : Add Busir | Ness     | ₹1000      | ₹1200             | ₹1500                |                    |
| E Invoices              | Validity                       | Services                    | Enterprise       | e Max    |            |                   |                      |                    |
| 🔁 Wallot                | Wallet Points on subscription  | Payment Informatio          | n                |          |            |                   |                      |                    |
| Business Dashboard      |                                | Plan Price                  | R                | s. 1500  | AVAIL NOW  | AVAIL NOW         | AVAL NOW             |                    |
| S My Credit Transaction | Add Business Price             | 0                           | R                | 3. 15.00 |            |                   |                      |                    |
| Purchase Transaction    | Discount Offer (%)             | IGST(18%)                   | Rs.              | 272.70   |            |                   |                      |                    |
| Defaulters              | Add Business Offer Price (INR) | Pay Amount                  | R                | s. 1788  |            |                   |                      |                    |
| Video Tutorials         | Wallot points on add business  | Apply Coupon                |                  |          |            |                   |                      |                    |
|                         | CIR Generation Fee(INR)        | * No Cancellation and Refur | nd Policy (se)   | iow      |            |                   |                      |                    |
|                         | Logal Assistanco 🕀             |                             |                  |          |            |                   |                      |                    |
|                         |                                |                             |                  |          |            |                   |                      |                    |
| 9                       |                                |                             |                  |          |            |                   | Howr                 | nay I help You I   |

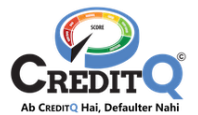

If the Payment fails, the subscription won't be purchased and the business won't be added. However, if the payment is successful, the user will be redirected to the Customer Dashboard where he can verify the new plan and also see the Business he has added.

## 1.5. Add Business

If the user has multiple Businesses, he/she can add more businesses in his/her account.

#### Step-1: Click on Add Business

To add business, the user should click on the ADD BUSINESS button on the action bar.

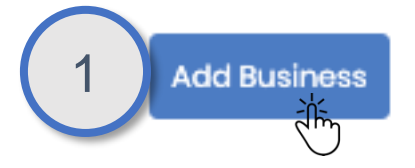

#### Step-2: Provide GST Number

To add a Business, the user has to provide the GST Number of the Business he wants to add and click on the Request OTP Button. The OTP would be sent to the Mobile Number using which the GST Number has been assigned to the Business.

| 2 | Add Business    | ×           |
|---|-----------------|-------------|
|   | Add Business by |             |
|   | GSTIN           |             |
|   |                 | Q           |
|   |                 | REQUEST OTP |

#### Step-3: Enter the OTP

The user will receive the OTP on the GST registered Mobile Number. If the OTP is not received then the user can click on RESEND OTP button. If the OTP has been successfully received then the user would enter the OTP and click on SUBMIT button. The system will fetch the details of the Business from GST Portal.

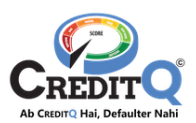

| Add Business I  | by                                     |
|-----------------|----------------------------------------|
|                 |                                        |
| 27/             | ZP                                     |
| Verify OTP      |                                        |
| An OTP has been | n send to xxxxxx5121 and m*********5@g |
|                 |                                        |
|                 | RESENC                                 |

## Step-4: Verify the Business Details

The user should verify all the details shown on the screen and confirm that this the business he wants to add in his account.

| CCT Number     |                                                  |
|----------------|--------------------------------------------------|
| OPD N          | 2170                                             |
| 0801 37        | 123                                              |
| Legal Name     |                                                  |
| Shal           | ango                                             |
| State Justricd | iction                                           |
| State -        | Jaipur,Ward - ( (Jurisdictional C                |
| Nature of busi | ness Activity                                    |
| Retail Busir   | Nesale Business                                  |
| Trade Name     |                                                  |
| Sha            | ngo                                              |
| Address        |                                                  |
| Flat no.       | Apartment Ghiy Jaipur, asthan, 30_16             |
| State          |                                                  |
| State - Raj    | pur-I,Circle - Circle - Circle-O, Jaipur, inal C |
| Email Address  | 1                                                |
| arco.          | - ".com                                          |
| Mobile Numbe   | 5F                                               |
|                |                                                  |
| 730 773        |                                                  |

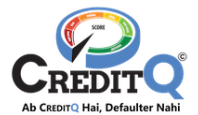

If the details are not correct or the system shows the error "Invalid GST" Or "Business already Exists", please contact our Customer support. If the details shown are correct, please click on the NEXT Button.

#### **Step-5: Provide other Details**

The user should now provide the additional details to add this business to the account. The user needs to provide the following details.

- Business Category
- City
- Secondary Email Address(Optional)
- Secondary Mobile Number (Optional)

The user should also click on the Check box "I have read and accept the Terms & Conditions".

The user should click on the NEXT Button to Proceed.

| 5 | X<br>Add Business<br>Select City                  |
|---|---------------------------------------------------|
|   | Varanasi                                          |
|   | Business Category                                 |
|   | Sports & Toys X V                                 |
|   | Email Address (Secondary)                         |
|   | Enter Secondry Email                              |
|   | Mobile Number (Secondary)                         |
|   | Enter Secondry Mobile                             |
|   | I have read and accept all the Terms & Conditions |
|   | BACK                                              |

#### Step-6: Proceed for Payment

The system would ask the user to proceed to pay the amount as per the selected plan with all the details. The user can apply a promo-code (if available) to get the instant discount. To proceed the user should click on the PAY button.

The user would be redirected to the Payment gateway. He/she can make the payment by UPI, Internet Banking, Credit Card or Debit Card.

If the Payment fails, the subscription won't be purchased and the business won't be added. However, if the payment is successful, the user will be redirected to the Customer Dashboard where he can verify the new plan and also see the Business he has added.

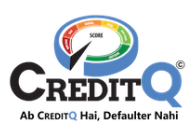

| 6 | Add Business                                                     | ×                                         |
|---|------------------------------------------------------------------|-------------------------------------------|
| U | Payment Information<br>Add Business Fees<br>CGST(9%)<br>SGST(9%) | Rs. 3999<br>Rs. 359.91<br>Rs. 359.91<br>© |
|   | Pay Amount<br>BACK                                               | Rs. 4719<br>Pay now                       |

## 1.6. Upgrade the Subscription

If a customer has already subscribed to a plan and wants to upgrade it to avail more benefits according to the new plan, he/she can upgrade. Customers can upgrade their plan multiple times. Below is the process:

## Step 1 : Click on the "Upgrade Now" button

From the dashboard (bottom of the page or right side of the page), the user will click on the "Upgrade Now" button

| $\left( 1 \right)$ | My Subscription           |
|--------------------|---------------------------|
| Ċ                  | Platinum(Switch)          |
|                    | Start Date: 10-Nov-2023   |
|                    | WALLET TOP-UP UPGRADE NOW |
|                    |                           |

#### Step 2: Select the plan to upgrade

The user will select the plan they want to upgrade to on click on Avail Now. From this page user will redirect directly on step 3.

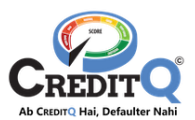

|                         | = |                                |                |        |          | Walk                | at Top-Up Add Busines | Repart Defaulter Rec |
|-------------------------|---|--------------------------------|----------------|--------|----------|---------------------|-----------------------|----------------------|
| 2)                      |   |                                | BASIC          | GOLD   | DIAMOND  | ENTERPRISE          | ENTERPRISE PRO        | ENTERPRISE MAX       |
|                         |   | Subscription Price             | ₹0             | ₹200   | ₹500     | ₹1000               | ₹1200                 | ₹1500                |
| Invoices                |   | Validity                       | Limited Access | 1 Year | 2 Year   | Memory us<br>5 Year | age: 198 MB<br>7 Year | 10 Year              |
| 💼 Wallet                |   | Wallet Points on subscription  | ۲              | 800    | 3000     | 8000                | 12000                 | 18000                |
| Business Dashboard      |   |                                |                |        | AVAL NOW | AVAIL NOW           | AVAL NOW              | AVAL NOW             |
| S My Credit Transaction |   | Add Business Price             |                |        |          |                     |                       |                      |
| Purchase Transaction    |   | Discount Offer (%)             | 0.00           | 60%    | 70%      | 80%                 | 92%                   | 94%                  |
| Defaulters              |   | Add Business Offer Price (INR) | 0              | 80     | 150      | 200                 | 250                   | 300                  |
| Video Tutorials         |   | Wallet points on add business  | 0              | 320    | 900      | 1600                | 2500                  | 3600                 |
|                         |   | CIR Generation Fee(INR)        | 2000           | 500    | 300      | 200                 | 100                   | 50                   |
|                         |   | Legal Assistance 🕀             |                |        |          |                     |                       |                      |
|                         |   | Reminder & Followups           |                |        |          |                     |                       |                      |
|                         |   | Logal Services 🕀               |                |        |          |                     |                       |                      |
|                         |   | Discounts & Cashback 🕀         |                |        |          |                     |                       |                      |

#### Step 3: Click on Pay Now

The system would ask the user to proceed to pay the amount as per the selected plan with all the details. The user can apply a promo-code (if available) to get the instant discount. To proceed the user should click on the "PAY NOW" button.

The user would be redirected to the Payment gateway. He/she can make the payment by UPI, Internet Banking, Credit Card or Debit Card.

If the Payment fails, the Plan won't be upgrade and the subscription will be on the plan. However, if the payment is successful, the user will be redirected to the Customer Dashboard where he can verify the new plan and also see the Business he has added.

| <b>2</b> <u><u><u><u></u></u><u></u><u></u><u></u><u></u><u></u><u></u><u></u><u></u><u></u><u></u><u></u><u></u><u></u><u></u><u></u><u></u></u></u> |                                |                              |                      | Wallet   | Add Rusine | Report Defaulter | Reque |
|----------------------------------------------------------------------------------------------------|--------------------------------|------------------------------|----------------------|----------|------------|------------------|-------|
| Jord                                                                                                    | Subscription Price             | Services                     | Enterprise           | ₹1000    | ₹1200      | ₹1500            |       |
| - and                                                                                                    | Volidity                       | Select business for G        | ST invoice           | 5 Year   | 7 Year     | 10 Your          |       |
|                                                                                                    | Wallet Points on subscription  | Paymont Information          |                      | 8000     | 12000      | 18000            |       |
| - Wallet                                                                                                    |                                | Plan Price                   | Rs22999              | AVAL NOW | AVAILNOW   | AVAIL NOW        |       |
| Business Dathboard                                                                                                    | Add Business Price             | Upgrade add busir            | ness 1 price Rs 7799 |          |            |                  |       |
| S My Credit Transaction                                                                                                    | Discount Offer (%)             | Upgrade add busi             | ness 3 price Rs 7799 | 80%      | 92%        | 94%              |       |
| Purchase Transaction                                                                                                    | Add Business Offer Price (INR) | Upgrade add busir            | ness 4 price Rs7799  | 200      | 250        | 300              |       |
| Dofaultors                                                                                                    | Wallet points on add business  | 0                            | Rs541.95             | 1600     | 2500       | 3600             |       |
| Video Tutorials                                                                                                    | CIR Generation Foo(INR)        | IGST(18%)                    | Rs9852.65            | 200      | 100        | 50               |       |
|                                                                                                    | Legal Assistance 🕀             | Pay Amount                   | Rs64590              |          |            |                  |       |
|                                                                                                    | Reminder & Followups 🕁         | Apply Coupon                 |                      |          |            |                  |       |
|                                                                                                    | Legal Services 🕀               | * No Cancellation and Refund | Palizy (sus          |          |            |                  |       |
|                                                                                                    | Discounts & Cashback (+)       |                              | PAT NOW              |          |            |                  |       |

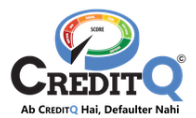

## 2. Customer Support

We hope that you got the answers for all your queries. Still if you have any queries, please contact our Customer Support Team. PFB the details.

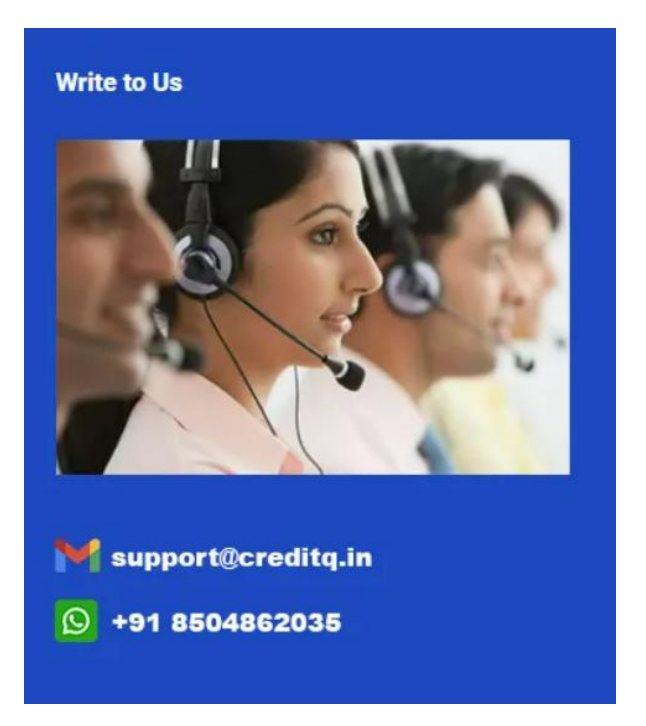

-----End Of Document------